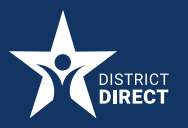

#### **District Direct Resident Portal**

# How to Request Proof of Benefits

#### PROCEDURE

How to Request Proof of Benefits in the District Direct Resident Portal

Overview: District residents who are the Primary Applicant and have their District Direct account connected to their benefits case can now request proof of their benefits on the District Direct Online Portal.

## **STEP-BY-STEP:**

1. On the Dashboard, click the Cases tab at the top or click the View Details hyperlink under Active Cases in the Account Summary section.

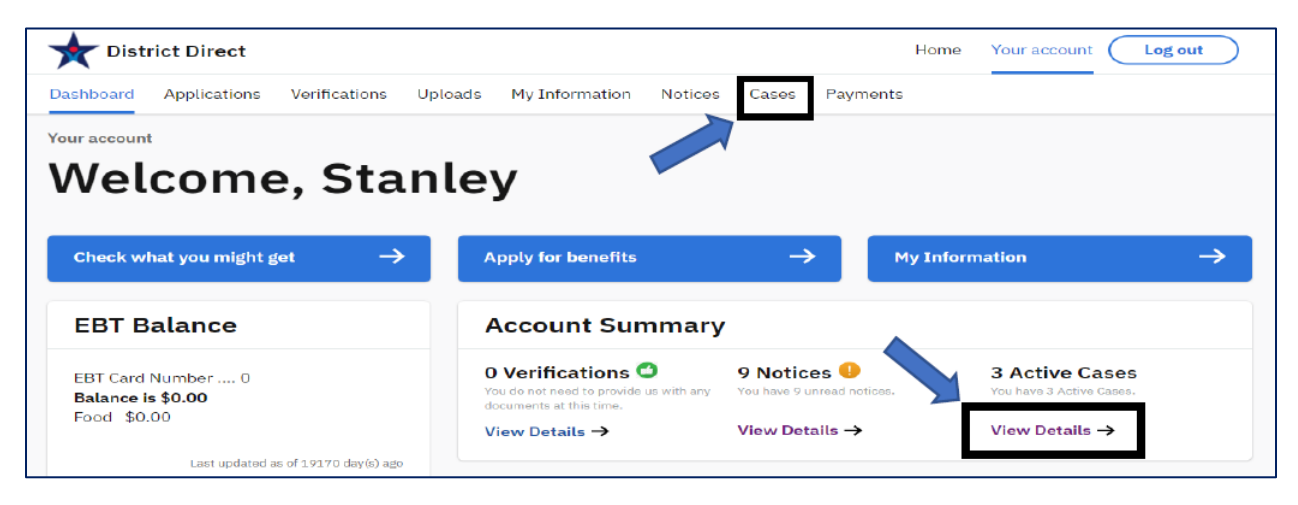

2. On the Cases page, click the **Request Now** button.

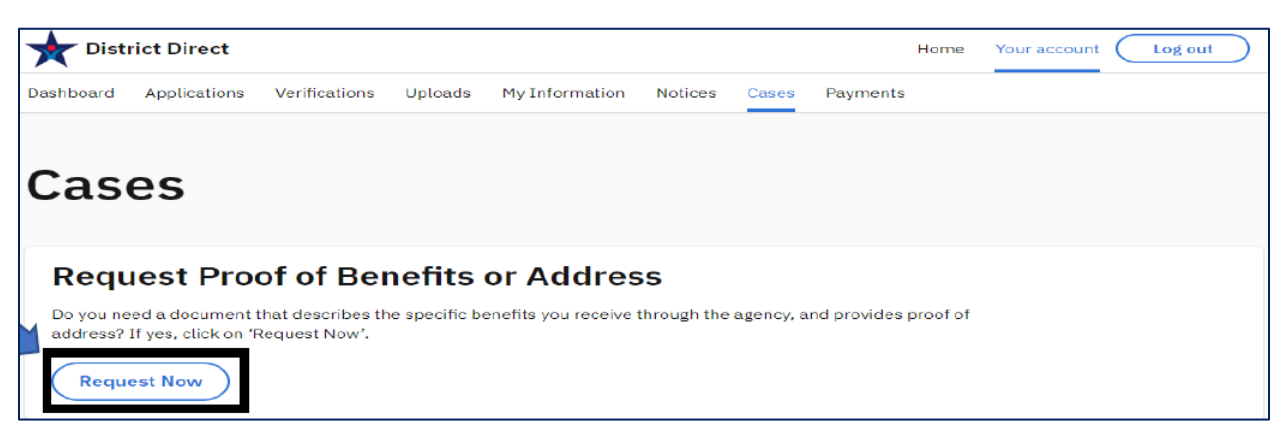

**3.** On the **Request Proof of Benefits or Address** page, click the **Request** button.

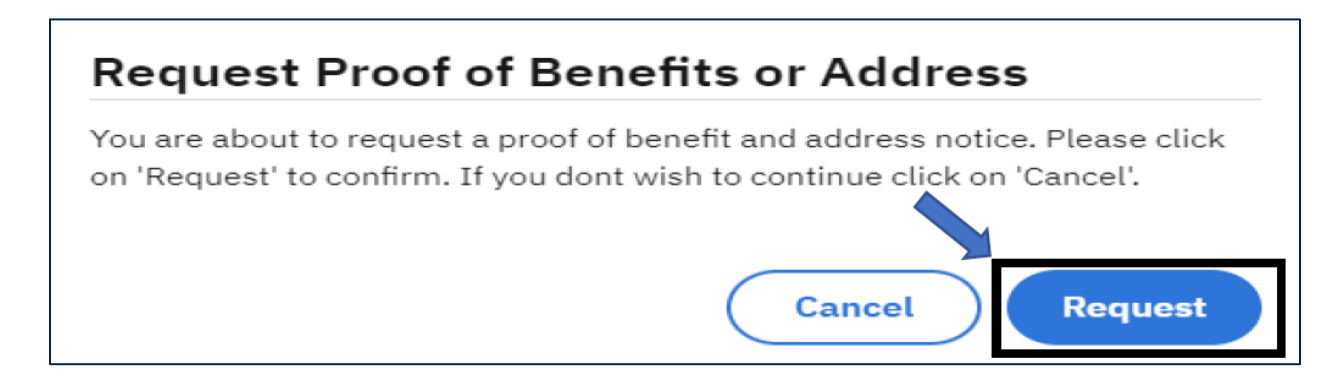

- **4.** On the **Cases** page, a confirmation message displays the Proof of Benefit and Address Notice request.
- 5. Click View Notices to view.

| District Direct                            |                            | Home                                  | Your account Log out |
|--------------------------------------------|----------------------------|---------------------------------------|----------------------|
| Dashboard Applications Verifications Up    | oads My Information        | Notices Cases Payments                |                      |
| Cases                                      |                            |                                       |                      |
| Your proof of benefit and address notice w | as requested. Please check | the Notices tab for more information. | View Notices $	imes$ |
| Active Cases                               |                            |                                       |                      |
| Case No.                                   | Eligible                   | Local SNAP Supplement                 | Eligible             |
| Members:                                   |                            | Members:                              |                      |
| Case No.                                   | Eligible                   |                                       |                      |
| Members:                                   |                            |                                       |                      |

6. On the Notices page, click the Download Notice button to view the Proof of Address and Benefits notice.

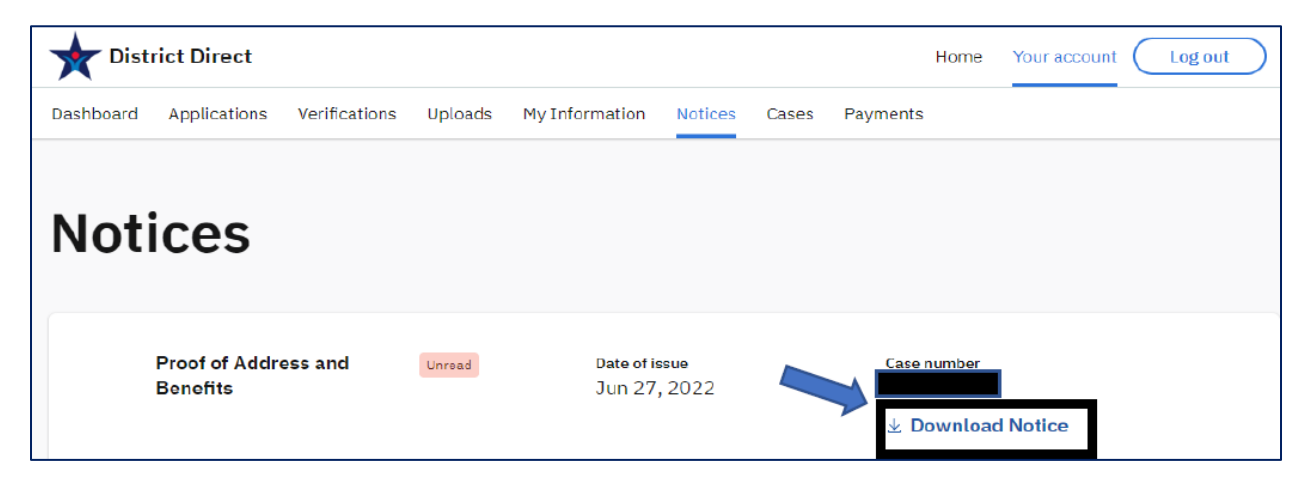

### **7.** Sample of customer's notice:

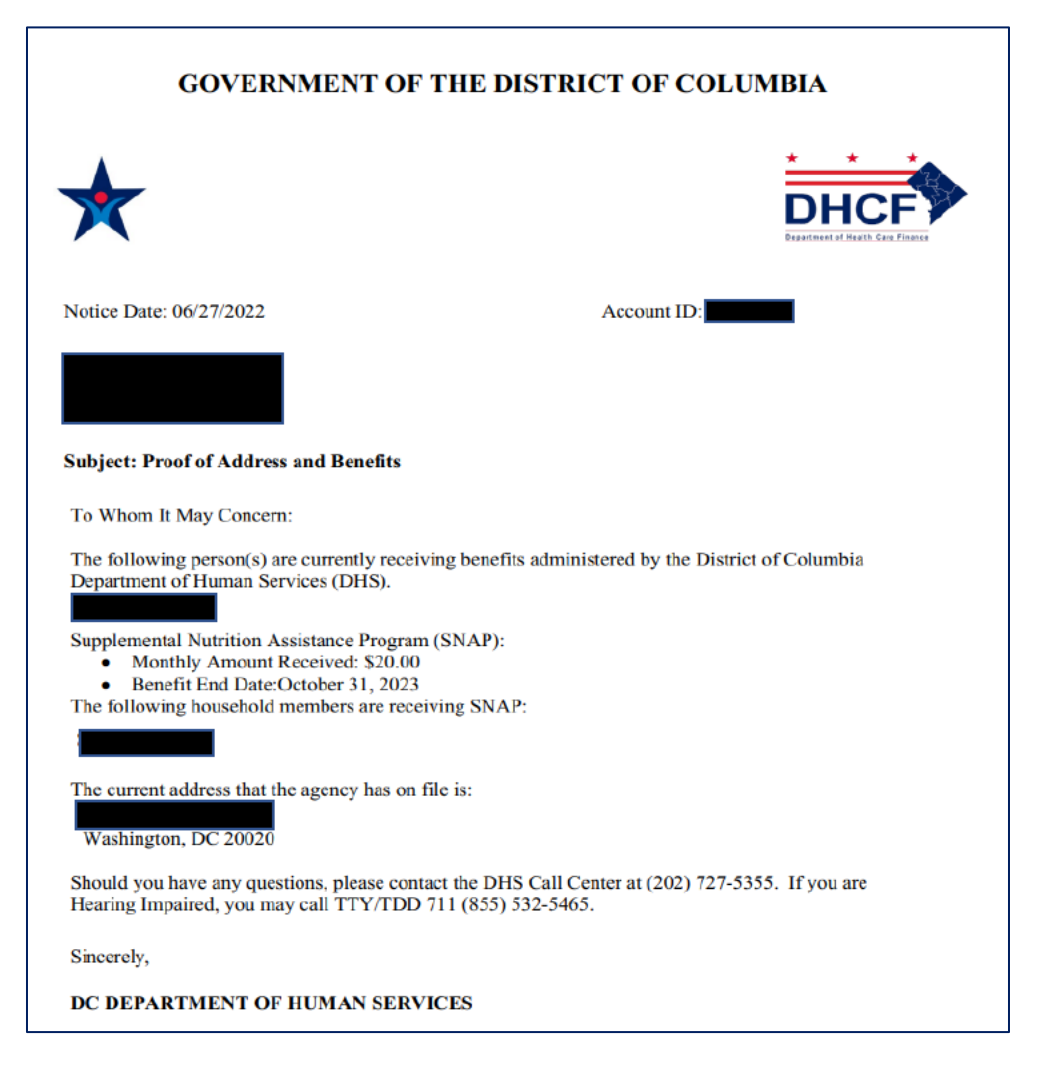